## Como excluir Clientes do Mapa Roteirização no SiCom Web?

## Dúvida:

Como excluir clientes do mapa de roteirização pelo SiCom Web.

Alertas

Após qualquer novo cadastro no **SiCom Web** deve-se existir uma sincronização do força de vendas para atualizar as informações.

## Solução:

Passo 1: Logar no SiCom Web na Unidade Operacional desejada e acessar o Menu Cadastros > Clientes Exclusão Mapa Roteirização.

Passo 2: Lista de clientes excluídos do mapa de roteirização. Para adicionar um novo cliente clique em +.

| C | Clientes Exclusão - Mapa Roteirização |                             |         |  |                     |                      |    |  |  |  |  |  |
|---|---------------------------------------|-----------------------------|---------|--|---------------------|----------------------|----|--|--|--|--|--|
|   | Nov                                   | Novo Zeditar Decluir Salvar |         |  |                     |                      |    |  |  |  |  |  |
|   | Clientes                              |                             |         |  |                     |                      |    |  |  |  |  |  |
|   |                                       |                             |         |  |                     |                      |    |  |  |  |  |  |
|   |                                       | CNPJ/CPF                    | Cliente |  | Bairro              | Cidade               | UF |  |  |  |  |  |
|   |                                       |                             |         |  | POLO EMPRESARIAL GC | APARECIDA DE GOIANI. | GO |  |  |  |  |  |
|   |                                       |                             |         |  | JARDIM PARAISO      | APARECIDA DE GOIANI. | GO |  |  |  |  |  |
|   |                                       |                             |         |  | RECANO DOS FUNC PUE | GOIANIA              | GO |  |  |  |  |  |
|   |                                       |                             |         |  | VILA AMERICA        | SANTO ANDRE          | SP |  |  |  |  |  |
|   |                                       |                             |         |  | SERRA DOURADA III   | APARECIDA DE GOIANI. | GO |  |  |  |  |  |
|   |                                       |                             |         |  |                     |                      |    |  |  |  |  |  |
|   |                                       |                             |         |  |                     |                      |    |  |  |  |  |  |
|   |                                       |                             |         |  |                     |                      |    |  |  |  |  |  |

| Pesquisar Clientes                                                                                                    |      |                  |                  |  |  |  |  |  |  |  |
|----------------------------------------------------------------------------------------------------|------|------------------|------------------|--|--|--|--|--|--|--|
| Filtro: CNPJ/CPF 🔹 Descrição:                                                                                                    |      |                  |                  |  |  |  |  |  |  |  |
| CNPJ/CPF                                                                                                    | Nome | Bairro           | Cidade 🔺         |  |  |  |  |  |  |  |
|                                                                                                    |      | VILA DAS BELEZAS | SAO PAULO        |  |  |  |  |  |  |  |
| 1. Sec. 1. Sec. 1. Sec |      | CENTRO           | JARDIM DO SER:   |  |  |  |  |  |  |  |
| 1                                                                                                    |      | TOMAS COELHO     | RIO DE JANEIRO   |  |  |  |  |  |  |  |
|                                                                                                    |      | Jardim Nova Era  | NOVA IGUACU      |  |  |  |  |  |  |  |
|                                                                                                    |      | CENTRO           | MARAIAL          |  |  |  |  |  |  |  |
|                                                                                                    |      | CENTRO           | DUQUE DE CAXI    |  |  |  |  |  |  |  |
| ( ) ( ) ( ) ( ) ( ) ( ) ( ) ( ) ( ) ( )                                                                                                    |      | INTERLAGOS       | LINHARES         |  |  |  |  |  |  |  |
|                                                                                                    |      | JACAREPAGUA      | RIO DE JANEIRO 🔻 |  |  |  |  |  |  |  |
|                                                                                                    |      |                  |                  |  |  |  |  |  |  |  |
|                                                                                                    |      |                  | OK Cancelar      |  |  |  |  |  |  |  |

Passo 3: Após localizar o cliente clique em OK para incluir na lista de exclusão

Passo 4: Clicar em OK para salvar.

Ainda tem dúvidas? Nos envie uma solicitação